### How to Order the 50th Anniversary Shutterfly Memorabilia Book

- 1. Click on the link from the webpage: https://tinyurl.com/yaq4bq64
- 2. If you have a Shutterfly account, enter your username and password. If not, click on the link that reads: Sign up for free.
- 3. Once logged in, click on "Save this photo book".

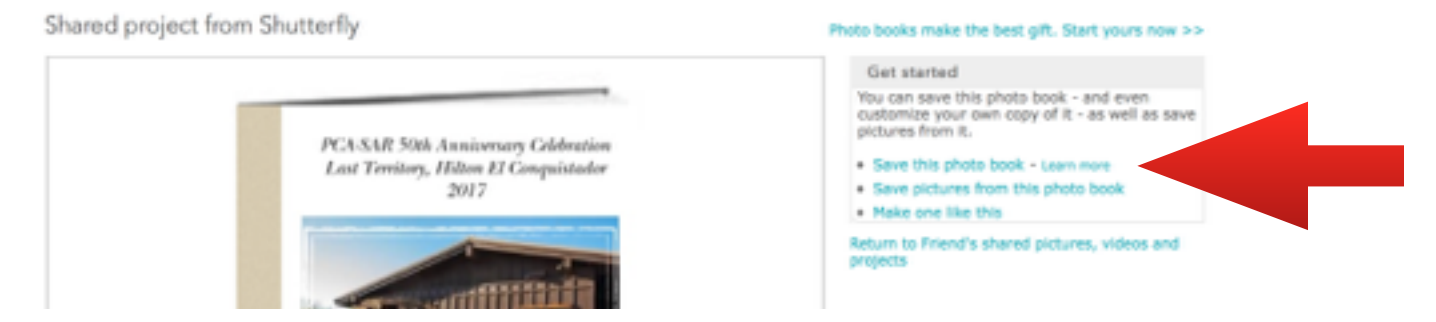

4. Enter a name for your photo book:

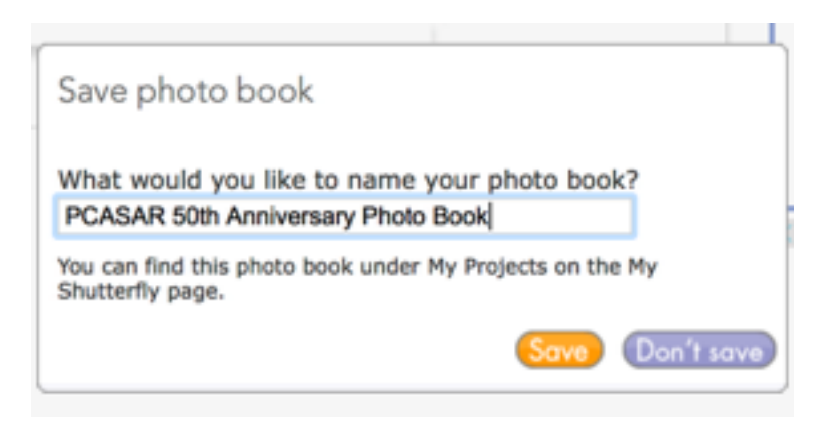

5. You will get a message indicating that your save is complete:

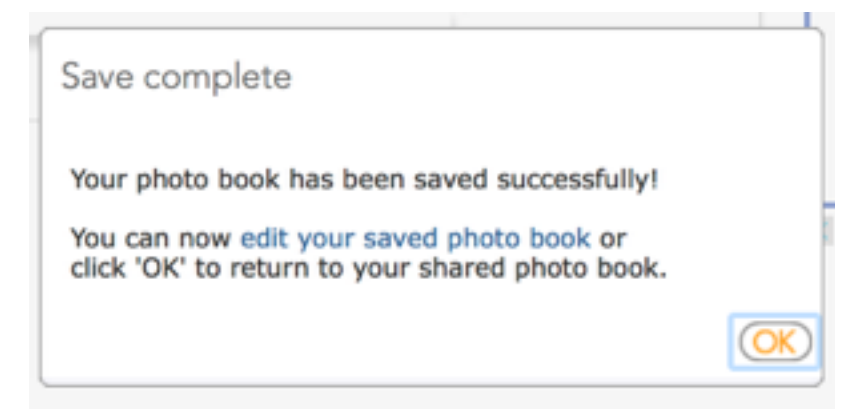

- 6. Click on "Edit your saved photo book".
- 7. You will see a page like this:

| Shutter                                                                 | fly. 💿 reas | AR 50th W | ew special o<br>er, 29 pages | STYLE ) STORYBOARD )                                                                                                    | EDIT ) ARRANGE ) BOOK Preview ADD TO CART                                              |
|-------------------------------------------------------------------------|-------------|-----------|------------------------------|----------------------------------------------------------------------------------------------------|----------------------------------------------------------------------------------------|
| Project = 1                                                             | Page 🔻 🕴 🌐  | R I       | ۰,                           | √∩ ∩ Q 1005 Q                                                                                                    | Advanced editing                                                                       |
| Lipani<br>Datasenti<br>Datasenti<br>Datasenti<br>Datasenti<br>Datasenti |             |           |                              | <image/> <image/> <image/> <image/> <image/> <image/> <image/> <image/> <image/> <image/> <image/> <image/> <image/> <image/> <image/> <image/> | PCA-SAR 50th Anniversary Celebration<br>Last Territory, Hilton El Conquistador<br>2017 |
|                                                                         |             |           | <                            | BACK COVER                                                                                                    | FRONT COVER                                                                            |

#### 8. Click on "Book" at the top right portion of the page:

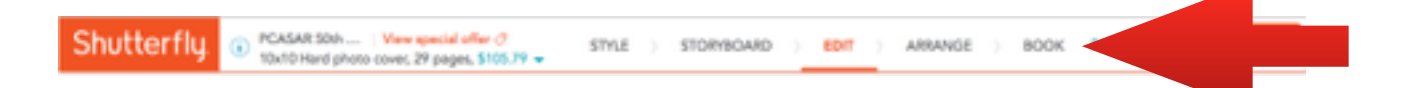

#### 9. You will get the following page:

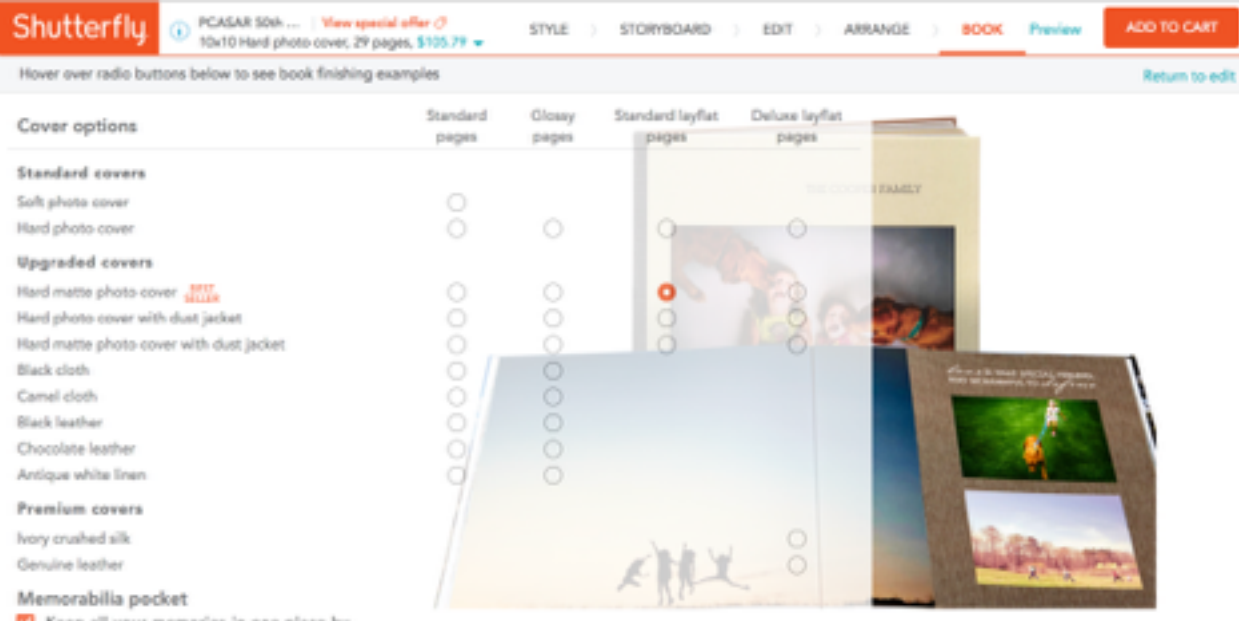

Keep all your memories in one place by adding a clear pocket perfect for storing and showcasing souvenirs and other keepsakes. Easily attaches to the front or back cover of your book.

Select a hard matte cover for a sophisticated, smudge-resistant finish. Standard layflat pages show off your photos across each spread of your book with a hinged binding on standard matte finish paper.

10. Now you can choose the options for your book. Notice as you click different options, the price at the top of the page changes. In this example, I changed the hard matte photo cover to "standard pages" and I unchecked the Memorabilia Pocket and the price changed from the original \$105.79 to \$78.80.

| Shutterfly O PCASAR SOM   See   Very<br>South Hand photo-cover, 29 page                 | apacial offer ()<br>65, \$78.80 👻                                             | STYLE           | STORYBOARD                | EDIT ) A                | BANGE ) BOOK Pr                                                                                                    | ADD TO CART               |
|-----------------------------------------------------------------------------------------|-------------------------------------------------------------------------------|-----------------|---------------------------|-------------------------|----------------------------------------------------------------------------------------------------|---------------------------|
| Hover over radio buttons below to see book finishing exa                                | mples                                                                         |                 |                           |                         |                                                                                                    | Return to edit            |
| Cover options                                                                           | Standard pages                                                                | Glossy<br>pages | Standard layflat<br>pages | Deloxe layflat<br>pages |                                                                                                    | 1                         |
| Standard covers                                                                         |                                                                               |                 |                           |                         | SECONDED TALLET                                                                                                    |                           |
| Soft photo cover                                                                        |                                                                               |                 |                           |                         | The COUPER PRIME                                                                                                    |                           |
| Hard photo cover                                                                        |                                                                               |                 | 0                         | 0                       |                                                                                                    |                           |
| Upgraded covers                                                                         |                                                                               |                 |                           |                         | 1000                                                                                                    |                           |
| Hard matte photo-cover                                                                  | 0                                                                             |                 | 0                         |                         |                                                                                                    |                           |
| Hard photo cover with dust jacket                                                       |                                                                               |                 | 0                         | 0                       | ALC: NOT                                                                                                    |                           |
| Hard matte photo cover with dust jacket                                                 |                                                                               |                 | 0                         | 0                       | A COMPANY                                                                                                    |                           |
| Black cloth                                                                             |                                                                               |                 |                           |                         | Part -                                                                                                    |                           |
| Camel cloth                                                                             |                                                                               | 0               |                           |                         | A station                                                                                                    |                           |
| Black leather                                                                           |                                                                               |                 |                           |                         | and the second second s | Property in the local day |
| Chocolate leather                                                                       |                                                                               |                 |                           |                         | 1 1 1 1 1 1 1 1 1 1 1 1 1 1 1 1 1 1 1                                                                                                    | Sec. 2                    |
| Antique white linen                                                                     |                                                                               |                 |                           |                         | 1000                                                                                                    |                           |
| Premium covers                                                                          |                                                                               |                 |                           |                         |                                                                                                    |                           |
| lvory crushed silk                                                                      |                                                                               |                 |                           |                         | 1 27                                                                                                    | B. m.                     |
| Genuine leather                                                                         |                                                                               |                 |                           |                         | Constitution of                                                                                                    | ALC: NO.                  |
| Memorabilia pocket                                                                      |                                                                               |                 | A H                       |                         |                                                                                                    |                           |
| Keep all your memories in one place by<br>adding a clear pocket perfect for storing and | Select a hard matte photo cover for a sophisticated, smudge-resistant finish. |                 |                           |                         |                                                                                                    |                           |

showcasing souvenirs and other keepsakes. Easily attaches to the front or back cover of your book.

### 11. Click on the orange link called "View special offer":

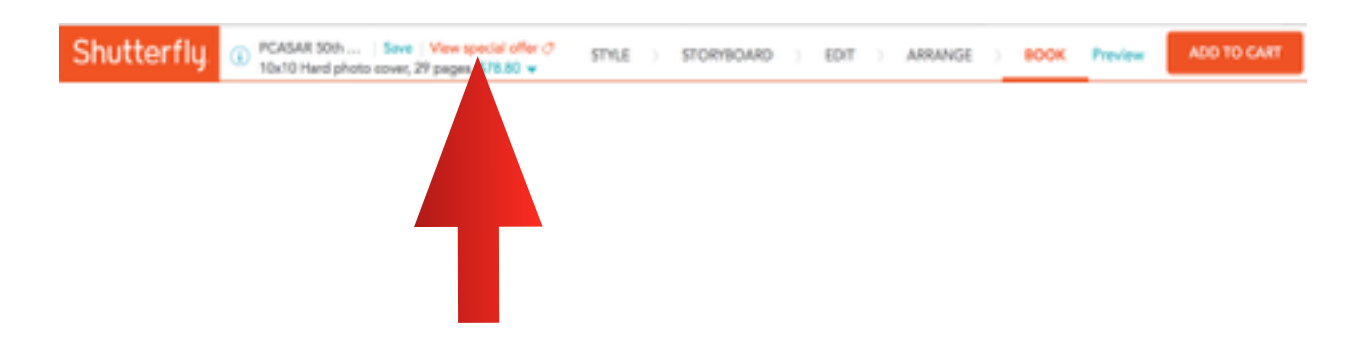

# 12. You will see the current discount offered by Shutterfly.

| Shutterfly. () PCASAR Soft   Save                 | Ends Week, Feb 14 SAVE 50% ON HARDCOM          | PREE SHIPPING on orders of \$371* Code: 518739<br>YER PHOTO BOOKS, 40% ON GIPTS & DECOR, 30% OPP CARDS & ISATIONERY* order LOVEIT | DD TO CART     |
|---------------------------------------------------|------------------------------------------------|----------------------------------------------------------------------------------------------------|----------------|
| Hover over radio buttons below to see book finish | 20-page 10x10 book \$2<br>Hard photo cover \$2 | 29.99                                                                                                    | Return to edit |
| Cover options                                     | Standard pages 5<br>Matte cover finish 51      | 80.00                                                                                                    |                |
| Standard covers                                   | 9 Additional pages \$1                         | 8.81                                                                                                    |                |
| Soft photo cover<br>Hard photo cover              | Total \$7                                      | 75.80                                                                                                    |                |

## 13. Click on ADD TO CART.

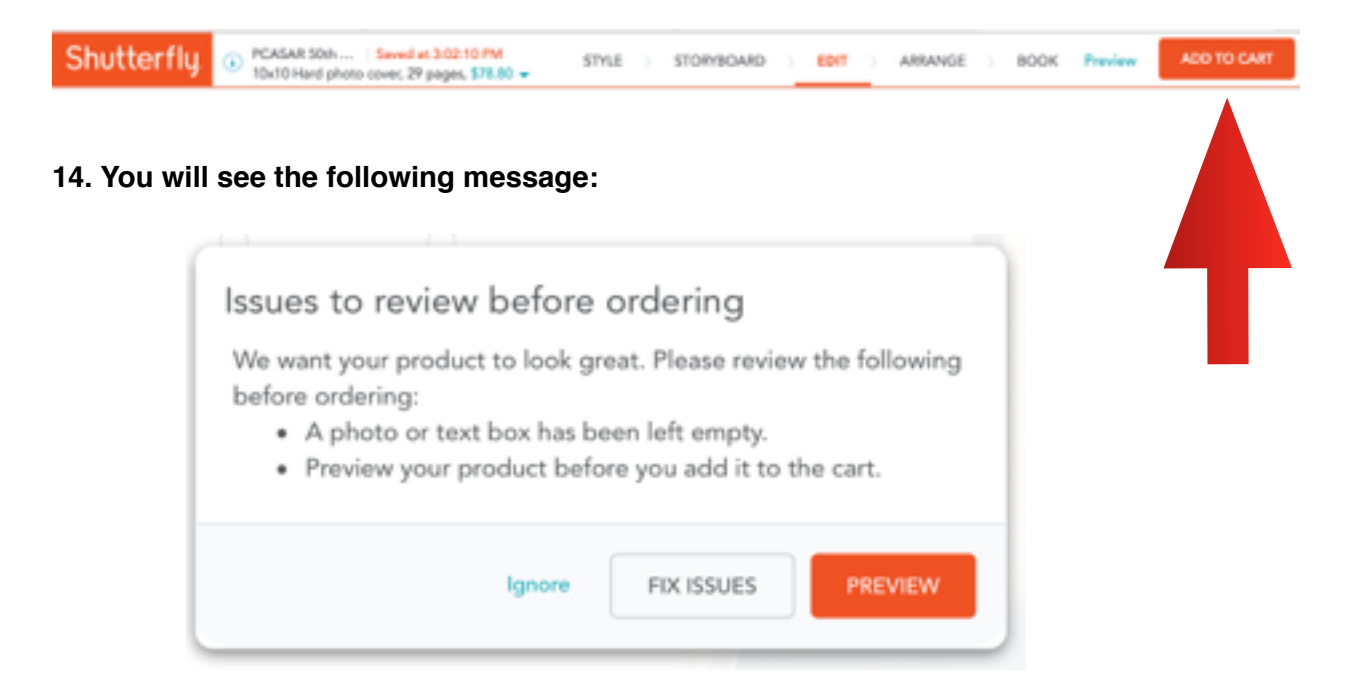

15. Click ignore (there are no issues to be fixed, this is just a default message that is not worded very well.)

16. You will be asked a few other questions about other features you want such as a dust jacket, lay flat, etc. Just click YES or No Thanks.

17. After making your choices, you will see this page:

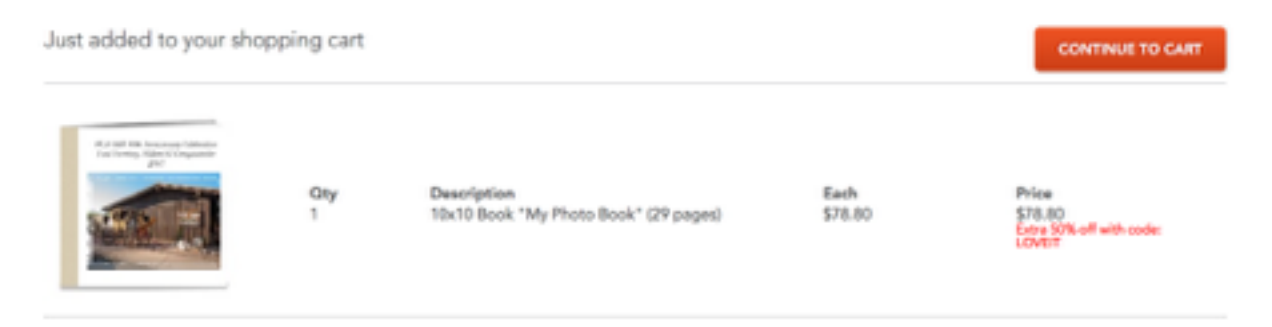

18. Click on Continue to Cart and review your order. If it looks good, click on Checkout where you will need to enter your quantity, payment information, address, etc.

19. Good job and thanks for ordering the PCA-SAR 50th Anniversary Memorabilia Photo Book!